## GHID INREGISTRARE PROFESORI PLATFORMA YOUNG CAR MECHANIC

| YOU                                             | IG CAR MECHANIC                                                                                                    |
|-------------------------------------------------|----------------------------------------------------------------------------------------------------|
| SUNT PAR                                        | TICIPANT SUNT PROFESOR CONECTEAZA-TE DEMO                                                                               |
| 22                                              | NREGISTRARE PROFESORI                                                                                                   |
| Numele                                          | Prenumele                                                                                                    |
|                                                 |                                                                                                    |
| Telefon                                         | Email                                                                                                    |
| Scoala                                          |                                                                                                    |
| Va rugam selectati scoala                       |                                                                                                    |
| Prin transmiterea datelor conform ca am luat la | cunostinta si sunt de acord cu Regulamentul. Competitiei si informațiile privind confidențialitatea prelucrarii datelor |

1. După accesarea youngcarmechanic.ro, alegem butonul "Înregistrare" și apăsăm butonul "Sunt Profesor"

| YOU         | NG CAR MECHANIC                           |  |
|-------------|-------------------------------------------|--|
| SUNT PA     | TICIPANT SUNT PROFESOR CONECTEAZA-TE DEMO |  |
|             | INREGISTRARE PROFESORI                    |  |
|             |                                           |  |
| Numele      | Prenumele                                 |  |
| Tolofon     | Email                                     |  |
| 070000000   | popescu.ion@vahoo.com                     |  |
| Scoala      |                                           |  |
| Test school |                                           |  |
|             |                                           |  |

**1**. Adăugam datele în câmpurile cerute. Toate informațiile sunt obligatorii, finalizarea înregistrării este posibilă numai după bifarea acceptului pentru prelucrarea datelor cu caracter personal.

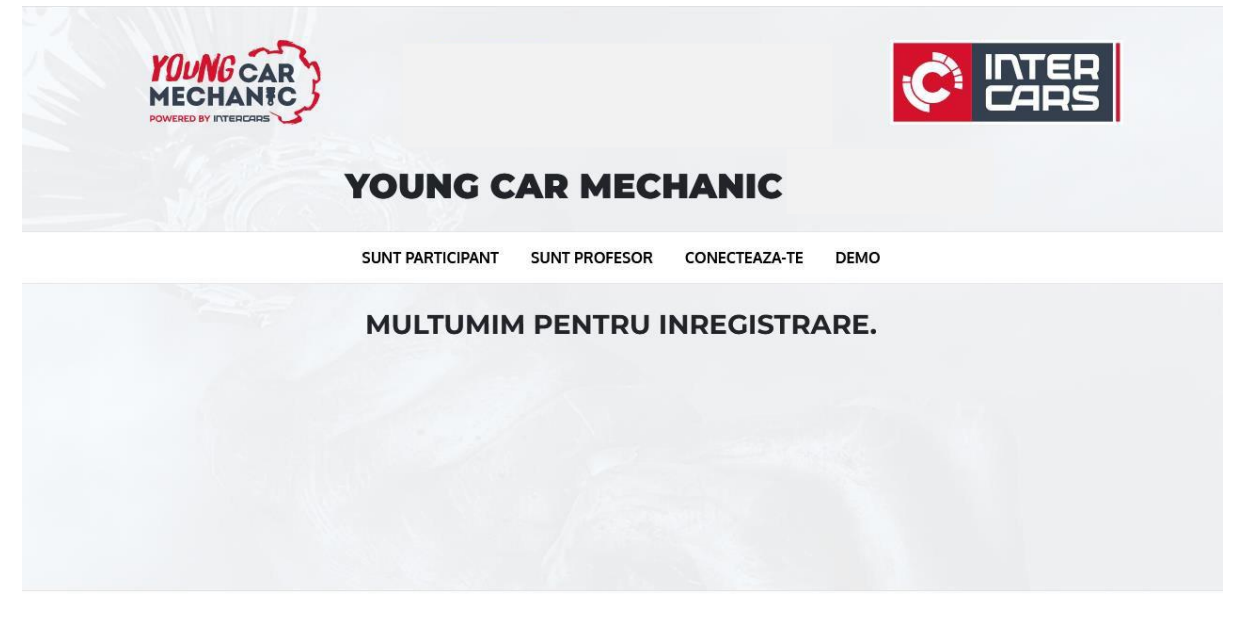

**2**. După transmiterea datelor cu succes, o să primim informația "Mulțumim pentru înregistrare".

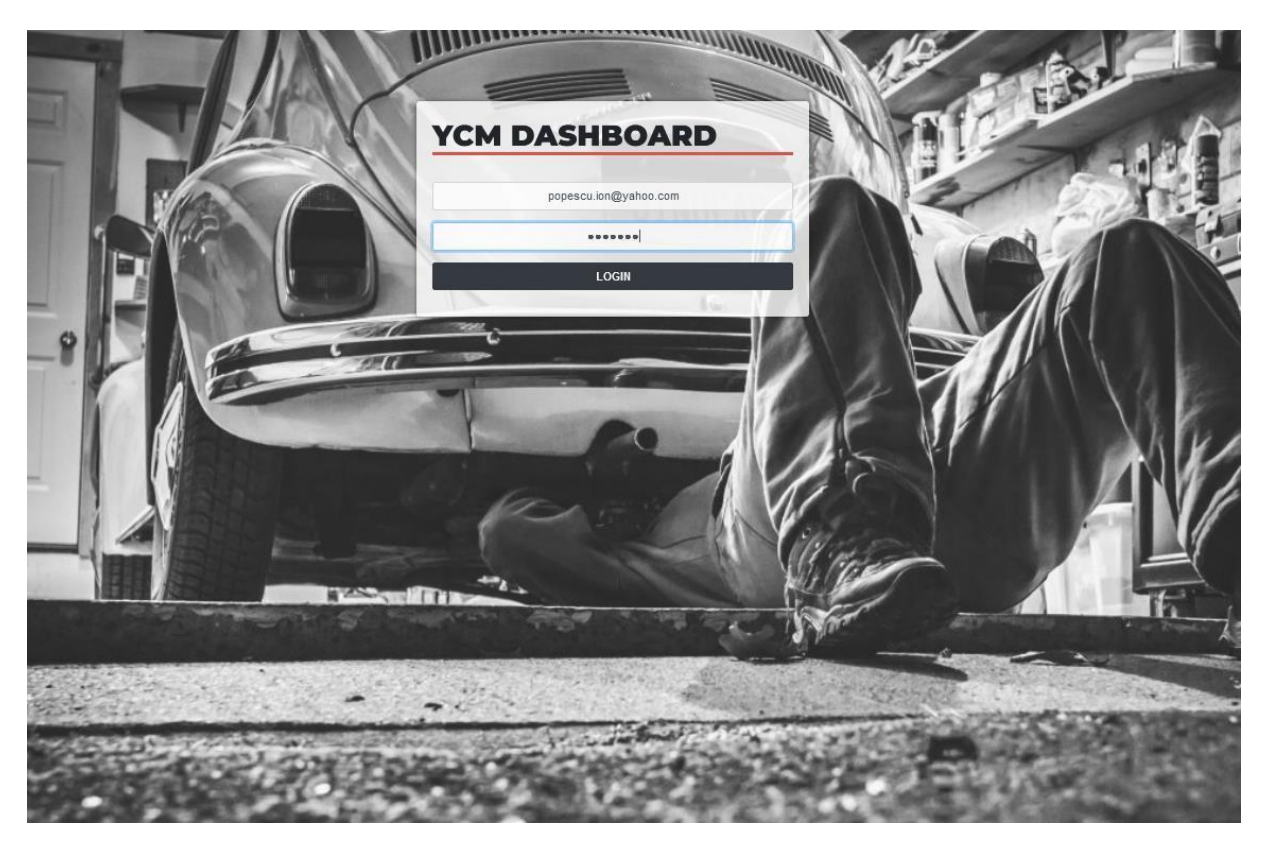

*3. Pentru a administra școala/elevii înregistrați în platforma, accesăm pagina dashboard.youngcarmechanic.org/, unde introducem adresa de mail, și parola care le-am primit pe mail în momentul înregistrării.* 

## GHID INREGISTRARE PROFESORI PLATFORMA YOUNG CAR MECHANIC

| Provide the second second second                                                     | Destinition and Country                | Babaabi aan Caasta                                        |
|--------------------------------------------------------------------------------------|----------------------------------------|-----------------------------------------------------------|
| Lithuania Lahka Estonia Sityuakia Bulgana<br>Hungary Ulizaine Romania Poland Croatia | 2500 80<br>700                         |                                                           |
| 00                                                                                   | 1500                                   |                                                           |
|                                                                                      | 1000 30                                |                                                           |
|                                                                                      | 0 III IIII IIIIIIIIIIIIIIIIIIIIIIIIIII | uania latria Estania scontila pulparia yungari ukraine ev |
| *******************                                                                  |                                        |                                                           |
|                                                                                      |                                        |                                                           |
|                                                                                      |                                        |                                                           |
|                                                                                      |                                        |                                                           |
|                                                                                      |                                        |                                                           |

4. Dacă datele introduse sunt valide, avem acces la pagina principala al interfeței.

| Image: mark       Image: mark                                                                                                    | International international internatinternational international international inter | PAR      | TICIPA            | NTS       |                                    |          |          |                |         |                     |                   |
|----------------------------------------------------------------------------------------------------|----------------------------------------------------------------------------------------------------|----------|-------------------|-----------|------------------------------------|----------|----------|----------------|---------|---------------------|-------------------|
| Norm         Strame         End         Strame         Paramet         Register 1         Action 1         Register 21         Action 1         Register 21         Stare 20         Paramet         Register 21         Action 1         Register 21         Stare 20         Paramet         Register 21         Action 1         Register 21         Stare 2001 (Register 21         Action 1         Register 21         Stare 2001 (Register 21         Action 1         Register 21         Stare 2001 (Register 21         Action 1         Register 21         Stare 2001 (Register 21         Action 2         Register 21         Action 2         Register 21         Action 2         Register 21         Action 2         Register 21         Action 2         Register 21         Action 2         Register 21         Action 2         Register 21         Action 2         Register 21         Register 21 <thregister 21<="" th=""> <thregister 21<="" th=""> <thregister< th=""><th>Dist         Smart         End         Berran         Person         Person</th><th>Show 6</th><th>¢ entries</th><th></th><th></th><th></th><th></th><th></th><th></th><th>Searc</th><th>h.</th></thregister<></thregister></thregister> | Dist         Smart         End         Berran         Person         Person                                                                                                    | Show 6   | ¢ entries         |           |                                    |          |          |                |         | Searc               | h.                |
| 0. 1.     Anne     1.     Semante     1.     Semante     1.     Semante     1.     Segle (240) (Result     1.     Segle (240) (Result     1.     Se                                                                                                    | 0. 1     Mare     1     Saraame     1     Enalt     0     Pearmant     Pearmant     Pearmant     Registered     Actions     3age 0200 (Result)     Sage 0200 (Result)       R0005     Exist     Nagr     mithdissingentionengiterens a.u     ministicit     Singen 0200 (Result)     0     0     0     0     0     0     0     0     0     0     0     0     0     0     0     0     0     0     0     0     0     0     0     0     0     0     0     0     0     0     0     0     0     0     0     0     0     0     0     0     0     0     0     0     0     0     0     0     0     0     0     0     0     0     0     0     0     0     0     0     0     0     0     0     0     0     0     0     0     0     0     0     0     0     0     0     0     0     0     0     0     0     0     0     0     0     0     0     0     0     0     0     0     0     0     0     0     0     0     0     0     0     0     0 <t< th=""><th>Excel</th><th></th><th></th><th></th><th></th><th></th><th></th><th></th><th></th><th></th></t<>                                                                                                    | Excel    |                   |           |                                    |          |          |                |         |                     |                   |
| 0000         E         lsg:         nodpringengetscars.ex         emodS51         4701147         22.03.1555         0/0         0         00.03           0007         Edit         lsg:/visit         emodB61         59669         22.03.1512.0         0/0         0         0         0         0         0         0         0         0         0         0         0         0         0         0         0         0         0         0         0         0         0         0         0         0         0         0         0         0         0         0         0         0         0         0         0         0         0         0         0         0         0         0         0         0         0         0         0         0         0         0         0         0         0         0         0         0         0         0         0         0         0         0         0         0         0         0         0         0         0         0         0         0         0         0         0         0         0         0         0         0         0         0         0         0                                                                                                             | Open         Nage         Industry personal open space         emodS5         408147         22.05.19.55         (# 8         0         00.00         00.00         00.00         00.00         00.00         00.00         00.00         00.00         00.00         00.00         00.00         00.00         00.00         00.00         00.00         00.00         00.00         00.00         00.00         00.00         00.00         00.00         00.00         00.00         00.00         00.00         00.00         00.00         00.00         00.00         00.00         00.00         00.00         00.00         00.00         00.00         00.00         00.00         00.00         00.00         00.00         00.00         00.00         00.00         00.00         00.00         00.00         00.00         00.00         00.00         00.00         00.00         00.00         00.00         00.00         00.00         00.00         00.00         00.00         00.00         00.00         00.00         00.00         00.00         00.00         00.00         00.00         00.00         00.00         00.00         00.00         00.00         00.00         00.00         00.00         00.00         00.00         00.00         00.00 <t< th=""><th>10 1</th><th>Name</th><th>Sumame</th><th>ti Email</th><th>Username</th><th>Password</th><th>Registered 0</th><th>Actions</th><th>Stage DEMO   Result</th><th>Stage OEMO   Time</th></t<>                                                                                                    | 10 1     | Name              | Sumame    | ti Email                           | Username | Password | Registered 0   | Actions | Stage DEMO   Result | Stage OEMO   Time |
| Open Part In Stary Vana         wentbill (Sgywhars can         wentbill (Sgywhars can                                                                                                    | Open Part (max)         Name (max)         Name (max)         Normality (max)         Normality (max)         Norma         Normality (max)         <                                                                                                    | 08896    | Emi               | Nagy      | rohqtrainingemployees@intercars.eu | emna5555 | 47881147 | 22-03-15 15:55 |         | 0                   | 00:10:00          |
| Section         Sec         Section         Section         Se                                                                                                    | Sector         Sector         4046427         2243151723         V         •           sector         13433         1454627         2243151723         V         •         •         •         •         •         •         •         •         •         •         •         •         •         •         •         •         •         •         •         •         •         •         •         •         •         •         •         •         •         •         •         •         •         •         •         •         •         •         •         •         •         •         •         •         •         •         •         •         •         •         •         •         •         •         •         •         •         •         •         •         •         •         •         •         •         •         •         •         •         •         •         •         •         •         •         •         •         •         •         •         •         •         •         •         •         •         •         •         •         •         •         • <t< td=""><td>08697</td><td>Emi</td><td>Nagy Vass</td><td>emi1989_1@yahoo.com</td><td>emna1601</td><td>59096439</td><td>22-03-15 16:16</td><td>(F) 🖬</td><td>0</td><td></td></t<>                                                                                                    | 08697    | Emi               | Nagy Vass | emi1989_1@yahoo.com                | emna1601 | 59096439 | 22-03-15 16:16 | (F) 🖬   | 0                   |                   |
| weining I to 3 of 3 addiess                                                                                                    | www.gitb.3d3.addws                                                                                                    | 08698    | lon               | lon       | ionion@gmai.com                    | icio2045 | 43484927 | 22-03-15 17:20 | er 🖬    | 0                   |                   |
|                                                                                                    |                                                                                                    | wing 1   | to 3 of 3 entries |           |                                    |          |          |                |         |                     | Previous 1 next   |
|                                                                                                    |                                                                                                    | Dowing 1 | to 3 of 3 entries |           |                                    |          |          |                |         |                     | PEVOUS 10         |
|                                                                                                    |                                                                                                    | lowing 1 | to 3 of 3 entries |           |                                    |          |          |                |         |                     |                   |
|                                                                                                    |                                                                                                    | owing 1  | to 3 of 3 entries |           |                                    |          |          |                |         |                     |                   |

**5.** Apăsând butonul "PARTICIPANTS" din meniul din stânga, putem vizualiza participanții care s-au înregistrat pe platforma, și au selectat școala a cărui administrator suntem**. Numele de utilizator și parola necesară logării în sistem al elevului sunt afișate în coloanele 5 și 6** . La submeniul "ACȚIUNI" sunt disponibile două butoane, EDITARE PARTICIPANT și ȘTERGERE PARTICIPANT.

| NAGY VASS EMIL | EDIT DADTICIDANT                 |
|----------------|----------------------------------|
|                |                                  |
| TEST SCHOOL    |                                  |
| DASHBOARD      | lane .                           |
| PARTICIPANTS   | Emi                              |
|                | Suname                           |
| SCHOOLS        | Nagy                             |
| LOGOUT         | Enal                             |
|                | rohtpainingemployees@htercars.eu |
|                |                                  |
|                | Sant                             |
|                |                                  |
|                |                                  |
|                |                                  |
|                |                                  |
|                |                                  |
|                |                                  |
|                |                                  |
|                |                                  |
|                |                                  |
|                |                                  |
|                |                                  |

**6.** Prin apăsarea icoanei galbene ( editare ) avem acces pentru editarea numelui, prenumelui, adresei de email al elevului. Modificările se validează numai după apăsarea butonului **Submit.** 

| SCHOOLS                                                                                                    |      |        |                                                                                                    |              |        |
|----------------------------------------------------------------------------------------------------|------|--------|----------------------------------------------------------------------------------------------------|--------------|--------|
| A Provincial Antipart Contract Contract | EMIL |        | 2001                                                                                                    |              |        |
| Brew         6         6         Branch         Each           10         Name         0         Admins         Admins                                                                                                    | 11   |        | 10013                                                                                                    |              |        |
| 0.1.         Name         Pathquarts         Advance           5017         Cingui Minic de Transportint Transhant' Cinj Napora         0         0           50171         Cingui Minic de Transportint Transhant' Cinj Napora         0         0         0           50191         Cingui Minic de Transportint Transhant' Cinj Napora         0         0         0           50191         Cingui Minic de Transportint Transhant' Cinj Napora         0         0         0           50191         Cingui Minic de Transportint Transhant' Cinj Napora         0         0         0           50101         Cingui Minic de Transportint Transhant' Cinj Napora         0         0         0         0           50111         Cingui Minic de Transportint Transportint Transport Transportint Transport Transport                                                                                                    | s    | how 6  | 0 a Indiana a Indiana a Indian | Search:      |        |
| 5017         Citype Thetic de Transportunt "Transhamit" City Happera         0         0         0         0         0         0         0         0         0         0         0         0         0         0         0         0         0         0         0         0         0         0         0         0         0         0         0         0         0         0         0         0         0         0         0         0         0         0         0         0         0         0         0         0         0         0         0         0         0         0         0         0         0         0         0         0         0         0         0         0         0         0         0         0         0         0         0         0         0         0         0         0         0         0         0         0         0         0         0         0         0         0         0         0         0         0         0         0         0         0         0         0         0         0         0         0         0         0         0         0         0         0                                                                                                    |      | ID 11  | Rane                                                                                                    | Participants | Admins |
| 12019         Copyet Hanker Turia         0         0           12019         Copyet Hanker Turia         0         0           12019         Lower Theory Turian Turian         0         0           12019         Lower Theory Turian Turian         0         0           12011         Lower Theory Turian Turian         0         0           12011         Lower Theory Turian Turian         0         0           12012         Lower Theory Turian Turian         0         0           12013         Lower Theory Turian Turian         0         0                                                                                                    |      | S0317  | Colegui Tahnic de Transporturi "Transilvania" Cluj Napoca                                                                                                    | 0            | 0      |
| 02019         Locut Theologie 'Ansaturg Derar' Q4 Naproa         0         0           02020         Locut Theologie 'Ansaturg Derar' Q4 Naproa         0         0         0           02021         Locut Theologie 'Ansaturg' Constant'         0         0         0         0           02021         Locut Theologie Constant'         0         0         0         0         0           02021         Locut Theologie Constant'         0         0         0         0         0           02021         Locut Theologie Constant'         0         0         0         0         0         0         0         0         0         0         0         0         0         0         0         0         0         0         0         0         0         0         0         0         0         0         0         0         0         0         0         0         0         0         0         0         0         0         0         0         0         0         0         0         0         0         0         0         0         0         0         0         0         0         0         0         0         0         0         0 <th></th> <th>S0318</th> <th>Colegua Tehnic Turda</th> <th>0</th> <th>0</th>                                                                                                    |      | S0318  | Colegua Tehnic Turda                                                                                                    | 0            | 0      |
| Station         Loom Threbodge Valenaars Franchin         0         0           Station         Loom Threbodge Valenaars Franchin         0         0         0           Station         Loom Threbodge Storms* Dej         0         0         0         0           Station         Loom Threbodge Storms* Dej         0         0         0         0         0         0         0         0         0         0         0         0         0         0         0         0         0         0         0         0         0         0         0         0         0         0         0         0         0         0         0         0         0         0         0         0         0         0         0         0         0         0         0         0         0         0         0         0         0         0         0         0         0         0         0         0         0         0         0         0         0         0         0         0         0         0         0         0         0         0         0         0         0         0         0         0         0         0         0         0 <th></th> <th>S0319</th> <th>Liceul Tehnobgic "Alexandru Berza" Claj Napoca</th> <th>0</th> <th>0</th>                                                                                                    |      | S0319  | Liceul Tehnobgic "Alexandru Berza" Claj Napoca                                                                                                    | 0            | 0      |
| 5021         Low Thready Colors         0         0           5022         Low Thready Colors         0         0           5022         Low Thready Colors         0         0           5042         Taka Andal         0         0           5042         Taka Andal         0         0                                                                                                    |      | S0320  | Liceul Tehnobgic "Vladeasa" Huedin                                                                                                    | 0            | 0      |
| Statz         Level Winnbige: Smar (De)         0         0           9442         Nate shoul         3         3         3           Statz         Level National 15 / 07 status         30         8                                                                                                    |      | \$0321 | Liceul Tehnobgic Gheria                                                                                                    | 0            | 0      |
| 8412 htt 2004<br>8412 htt 2004<br>전체 2004 15 27 21                                                                                                    |      | 50322  | Local Technologic "Somes" Dej                                                                                                    | 0            | 0      |
|                                                                                                    |      | 00412  |                                                                                                    | Previ        | Next   |
|                                                                                                    | 8    | nowing | to / of / entrans                                                                                                    | 101          | HUN1   |
|                                                                                                    |      |        |                                                                                                    |              |        |
|                                                                                                    |      |        |                                                                                                    |              |        |
|                                                                                                    |      |        |                                                                                                    |              |        |
|                                                                                                    |      |        |                                                                                                    |              |        |
|                                                                                                    |      |        |                                                                                                    |              |        |
|                                                                                                    |      |        |                                                                                                    |              |        |
|                                                                                                    |      |        |                                                                                                    |              |        |
|                                                                                                    |      |        |                                                                                                    |              |        |

7. Prin accesarea submeniului "SCHOOLS" – ȘCOLI, se pot vizualiza școlile participante, numărul de participanți aferenți fiecărei școli, respectiv numărul de administratori arondați la fiecare instituție de învățământ.